Wiki - https://wiki.univ-nantes.fr/

## 2025/08/20 14:31

## Utiliser les icônes d'action

Lorsque le mode édition est activé, les icônes d'actions sont disposées en regard de chaque élément du cours Madoc : activités, ressources, sections, blocs.

1/1

Les icônes d'action et leurs fonctionnalités :

- **X** déplacer droite/déplacer gauche : permet de déplacer un bloc d'une colonne à une autre OU permet d'ajouter un retrait vers la droite ou vers la gauche à une ressource ou une activité
- **Edéplacer** : permet de déplacer verticalement un bloc, une activité, une ressource et une section, vers le haut ou vers le bas.
- **Emodifier** : permet d'éditer les paramètres d'une ressource, d'un activité ou d'un bloc
- **Supprimer** : permet de supprimer un bloc, une ressource, une activité ou une section
- **x** cacher/afficher : permet de rendre invisible aux étudiants une ressource, une activité, un bloc ou une section
- **XXXaucun groupe/groupes visibles/groupes cachés** : permet de définir la visibilité des productions respectives des groupes d'étudiants lorsqu'il y en a
- **Saide** : affiche une pop-up contenant une brève documentation ciblé sur l'élément rattaché à l'icône sélectionnée
- Afficher uniquement la section X/afficher toutes les sections
- **Marquer ce thème comme thème en cours**

## Remarque(s) (astuces, avantages/inconvénients)

Les icônes d'action sont très importantes, et pas seulement pour éditer les ressources, activités ou blocs. Elles permettent en effet de jouer sur l'ergonomie de votre cours en organisant ses différents éléments afin de rendre l'interface plus aérée et donc plus facile à appréhender par vos étudiants. Quelques conseils :

- supprimer tous les blocs qui ne sont pas utiles ; votre interface n'en sera que plus claire
- ajouter des retraits vers la droite à vos ressources ou activités pour suggérer une hiérarchie parmi ces éléments

From: https://wiki.univ-nantes.fr/ - **Wiki** 

Permanent link: https://wiki.univ-nantes.fr/doku.php?id=madoc:guide:utiliser\_icones\_action&rev=1283869793

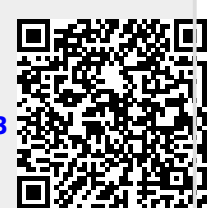

Last update: 2010/09/07 16:29